| 资料编码 |         | 产品名称 | DMD-8GE |
|------|---------|------|---------|
| 使用对象 | 技术支持工程师 | 资料版本 | V1.1    |
| 编写部门 | 测试部     | 适用设备 | GPN7600 |

# GW GPN7600-DMD-8GE 开通配置指导书

| 拟制 | 满文章 | 日期 | 2017年10月15日 |
|----|-----|----|-------------|
| 审核 | 胡楠  | 日期 | 2018年03月30日 |
| 批准 |     | 日期 |             |

格林威尔科技发展有限公司

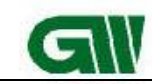

格林威尔科技发展有限公司 GW TECHNOLOGIES CO., LTD. GW GPN-DMD-8GE 设备开通指导书(V1.0)

# 修订记录

| 日期         | 修订版本 | 修改描述                       | 作者  |
|------------|------|----------------------------|-----|
| 2017-10-15 | V1.0 | 初稿                         | 满文章 |
| 2018-03-29 | V1.1 | Vlan 增加新功能、 EOS LAG 功能, 删除 | 满文章 |
|            |      | L3 配置指导及数据平面配置             |     |
|            |      |                            |     |
|            |      |                            |     |
|            |      |                            |     |

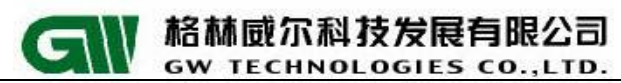

### 目录

|     | 产品概述                                                                                                    | 4                           |
|-----|----------------------------------------------------------------------------------------------------|-----------------------------|
| 1.1 | 产品外观                                                                                                    | 4                           |
|     | 板卡场景应用                                                                                                    | 5                           |
| 2.1 | 板卡级别区分上联                                                                                                    | 5                           |
| 2.2 | 端口级别区分上联                                                                                                    | 5                           |
| 2.3 | 业务级别区分业务                                                                                                    | 5                           |
|     | 设备安装                                                                                                    | 6                           |
| 3.1 | 安装板卡                                                                                                    | 6                           |
| 3.2 | 板卡工作状态查询                                                                                                    | 6                           |
| 3.3 | 配置板卡端口模式                                                                                                    | 7                           |
|     | 数据配置                                                                                                    | 8                           |
| 4.1 | 配置 vcg 属性                                                                                                    | 8                           |
| 4.2 | 配置 VC12 类型的业务1                                                                                               | 0                           |
| 4.3 | 配置 VC12 类型业务时隙交叉1                                                                                            | 2                           |
| 4.4 | 配置 VC3 类型的业务1                                                                                                | 5                           |
| 4.5 | Vlan 功能设置1                                                                                                   | 5                           |
| 4.6 | EOS LAG 功能1                                                                                                  | 6                           |
|     | 网管配置方法1                                                                                                    | 9                           |
| 5.1 | 带内网管1                                                                                                    | 9                           |
| 5.2 | 带外网管2                                                                                                    | 2                           |
| 8GE | 板卡注意事项                                                                                                    | 2                           |
|     | 1.1<br>2.1<br>2.2<br>2.3<br>3.1<br>3.2<br>3.3<br>4.1<br>4.2<br>4.3<br>4.4<br>4.5<br>4.6<br>5.1<br>5.2<br>8GE | 产品概述         1.1 产品外观板卡场景应用 |

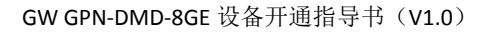

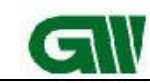

一、 产品概述

格林威尔科技发展有限公司

GW TECHNOLOGIES CO., LTD.

GPN7600-8GE为GPN7600设备双跨支路板卡,板卡可插入GPN7600系统下12(配置数据 平面业务时,8GE板卡在数据平面不支持插入9/10/15/16这4个槽位,电路平面12个槽位 都支持8GE板卡)个普通支路槽位。面板具备8路SFP以太网接口,可根据需求配置千兆全 双工和百兆全双工接入,该板卡默认工作在千兆全双工模式(V2R17C03B036发布版本可识 别光模块速率自动配置端口速率)。背板包括普通支路槽位的1路STM-4输入8路GE输入, 支持每个接入端口上联分组交换平面或电路交叉平面(双跨)。

该板卡支持与 GPN7600 的 OMU622、OMU2G5 群路板卡配合使用,当与 OMU622 配合使用时, 8GE 板卡的 VCG 业务支持 VC12 和 VC3 颗粒的业务;当与 OMU2G5 配合使用时,8GE 板卡的 VCG 业务支持 VC12 颗粒的业务,后续支持 VC3 和 VC4 颗粒。每张板卡默认创建 8 个 VCG 接口, VCG 中的成员可根据需要自由选择 VC3 或者 VC12。电路平面最大带宽:4\*63 VC12 或 12\*VC3 或 4\*VC4 (*V2R17C03B036 及以下版本*暂不支持)

8GE 板卡有 4 种工作模式: NONE、PORT、VLAN、MPLS, 板卡默认工作在 NONE 模式(关于 4 种模式的区别在后面的内容中详细介绍)。

8GE 支持下挂的远端有 3 种: GPN710D、GPN601G 和 GPN601,8GE 板卡管理远端使用 0AM 的方式。因此,8GE 板卡不支持发现 GFT-1501S(业务可通)。

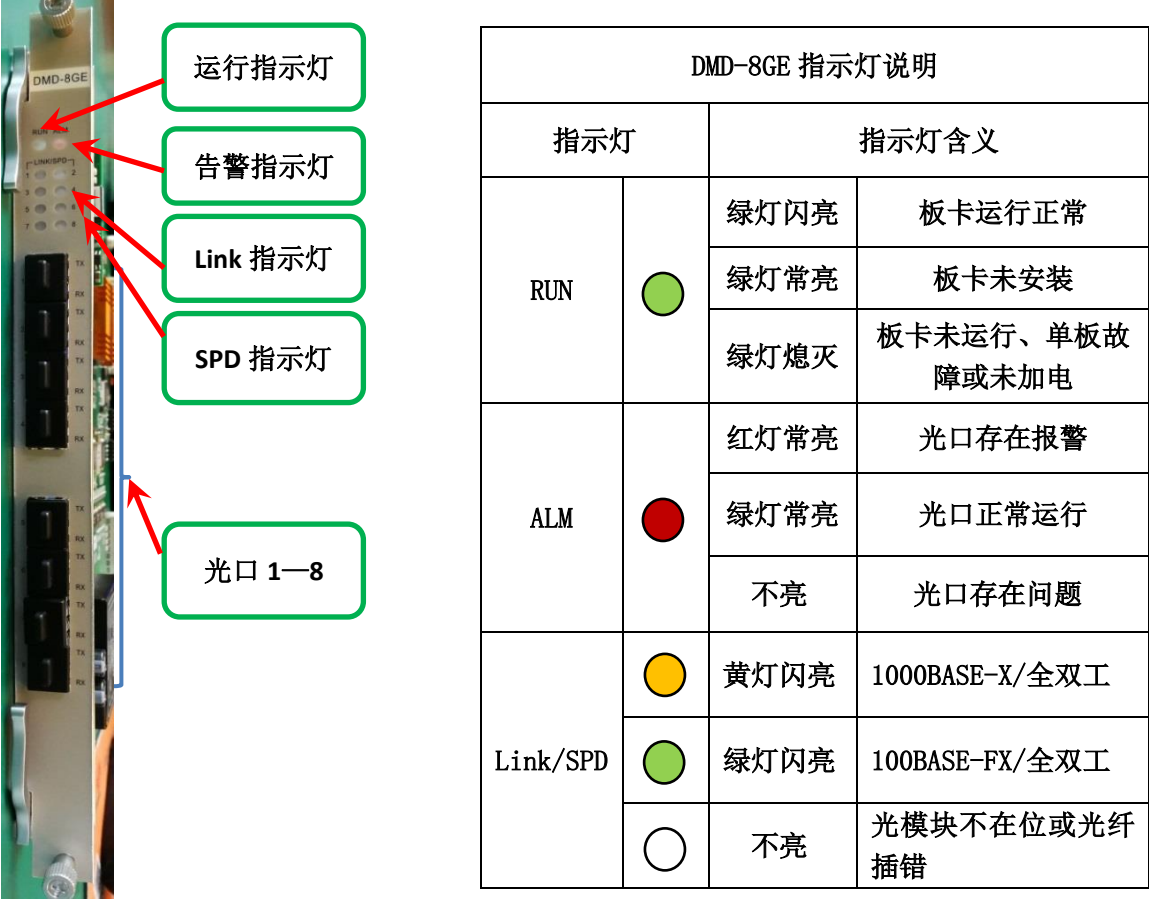

#### 1.1 产品外观

图 1 板卡面板图及指示灯说明

第4页 共23页

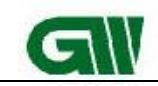

二、 板卡场景应用

格林威尔科技发展有限公司

GW TECHNOLOGIES CO., LTD.

### 2.1 板卡级别区分上联

同框内,不同槽位同时插入多张 8GE,不同 8GE 板卡间应互不影响,支持一板卡类似作为 GFT8 走 PTN 上联,另一板卡类似作为 EOS8 走 SDH 上联。

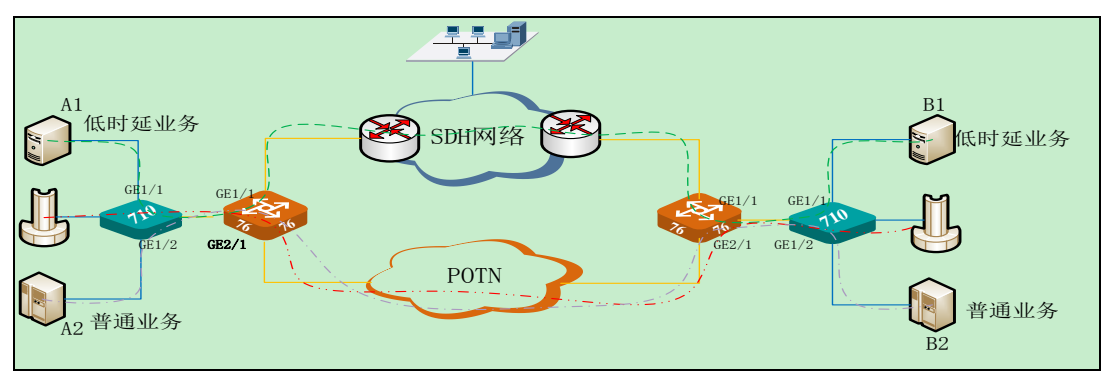

图 2 板卡级别区分上联说明

### 2.2 端口级别区分上联

同机框同板卡内,不同端口间应互不影响,支持一端口下挂终端走 SDH 上联,另一端口走 PTN 上联。

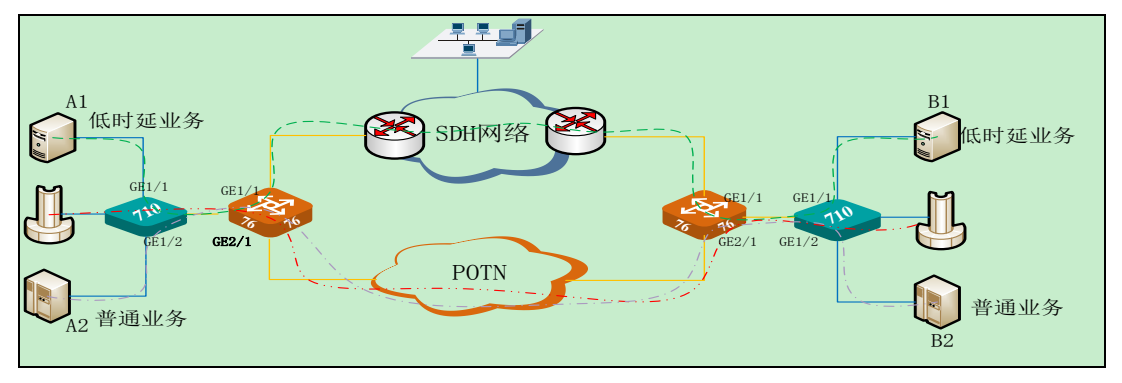

图 3 端口级别区分上联说明

### 2.3 业务级别区分业务

同机框同板卡同端口下挂一个终端,终端2个不同端口业务,可支持终端端口1业务通过 8GE 再走 SDH 上联,端口2业务通过 8GE 再走 PTN 上联。

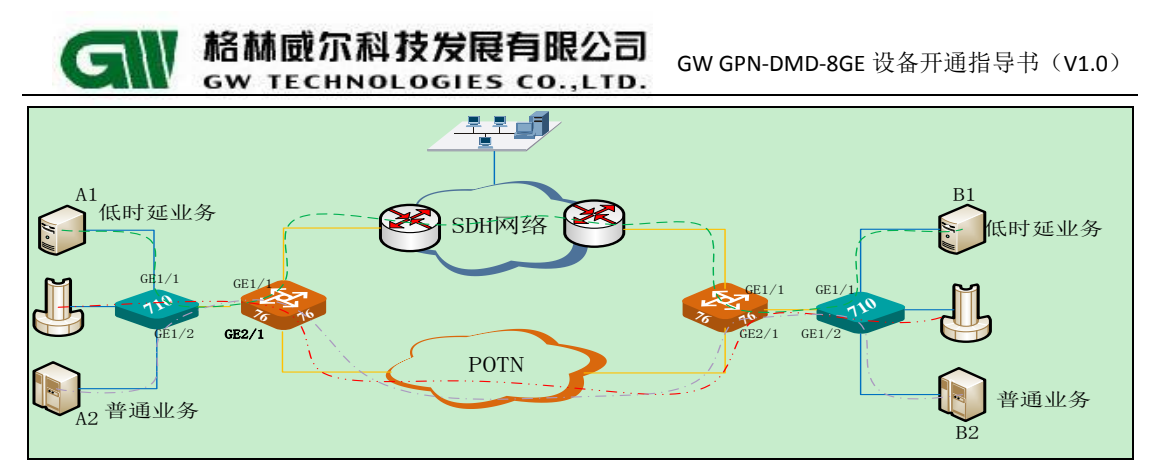

图 4 业务级别区分上联说明

# 三、 设备安装

### 3.1 安装板卡

左侧功能树的"设备配置一槽位/板卡管理一安装板卡";对应槽位实际安装盘类型,匹 配实际安装类型栏打钩,点确认。

| 🔜 物理视图 🗙 网元管理器 🗙                                                                                                    |                                                  |                                                             |                                                     |                                                                                    |                                                                                              |                 |       |      |                                                                         |                                                                           |                                                                                                 |
|----------------------------------------------------------------------------------------------------|--------------------------------------------------|-------------------------------------------------------------|-----------------------------------------------------|------------------------------------------------------------------------------------|----------------------------------------------------------------------------------------------|-----------------|-------|------|-------------------------------------------------------------------------|---------------------------------------------------------------------------|-------------------------------------------------------------------------------------------------|
| 设备树 🕂 渊 🍠 设备管理视图 🚽                                                                                                    | DA 10.1.1                                        | .1-槽位/板卡管理                                                  | ×                                                   |                                                                                    |                                                                                              | 2. j            | 先择安装板 | ŧ    |                                                                         |                                                                           |                                                                                                 |
| 10.1.1.1<br>2-DMD-8GE                                                                                                    |                                                  |                                                             |                                                     |                                                                                    | 刷新                                                                                           | 安装板卡            | 卸载板卡  |      |                                                                         |                                                                           |                                                                                                 |
| - 191 4-51m45-4<br>- 193 5-010205<br>- 192 11-15¥-A<br>- 192 11-15¥-A<br>- 192 11-5¥0-5-4<br>- 192 11-5¥0-5-4<br>- 192 11-9¥0405<br>- 192 10-9¥0405<br>- 192 21-FAIT                                                                                                    | 槽位<br>4<br>5<br>11<br>14<br>17<br>19<br>20<br>21 | 实装类型<br>OMU205<br>SW-A<br>IMNS-V1<br>PWU48<br>PWU48<br>FAIT | 配置类型<br>S 安装板-<br>S 相位<br>1<br>P P<br>5<br>F 6<br>7 | 管理状态<br>¥277<br>k<br>E<br>E<br>E<br>E<br>E<br>E<br>E<br>E<br>E<br>E<br>E<br>E<br>E | 工作状态<br>+ + + + 年<br>际安装盘类型<br>- 8FX<br>- 8GE<br>- 2装<br>- 2装<br>- 2装<br>- 2装<br>- 2支<br>- 4 | 主备模式<br>H trans |       | 硬件版本 | 固件版<br>0.2/V1.1<br>0.D/V1.2<br>2.0D/V1.2<br>0.2/V1.1<br>1.B/V1.6<br>的板卡 | 启动版本<br>-<br>-<br>-<br>-<br>-<br>V03R00B005<br>-<br>-<br>-<br>-<br>-<br>- | 序列号<br>11111111<br>OMU2G5Z16<br>STMSFPS17<br>G76F1MSH14<br>G76F48M14<br>G76F48M14<br>G76FAIIZ14 |
| 功能树 / 自定义<br>● 机架图<br>● 好不信号書書<br>● 好方が信号書書                                                                                                    |                                                  |                                                             | 8<br>9<br>10<br>12<br>13<br>15<br>16<br>18          | 末<br>末                                                                             | 7装<br>7装<br>10-4<br>7装<br>7装<br>7装<br>7装<br>7装<br>7装<br>7装                                   |                 |       |      |                                                                         |                                                                           |                                                                                                 |
| <ul> <li>○ と3時後年 61年</li> <li>1. 板卡安装</li> <li>④ port管理</li> <li>● port管理</li> <li>● 板卡业务模式</li> <li>● 17闷关代管配器</li> <li>● 05計算</li> <li>● 65計算</li> <li>● 65計算</li> <li>● 第由信息</li> <li>● 11項目</li> <li>● 71時1</li> <li>● 71時1</li> <li>● 71時1</li> <li>● 50時換□</li> <li>● 50時換□</li> <li>● 50時換□</li> </ul> |                                                  |                                                             |                                                     | 匹配                                                                                 | 浙有 诵认                                                                                        | 4. 确定<br>应用     | 〕取消   | ]    |                                                                         |                                                                           |                                                                                                 |

图1安装板卡

### 3.2 板卡工作状态查询

左侧功能树的"设备配置一槽位/板卡管理"里可以查看板卡的工作状态。

#### 第6页 共23页

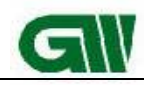

**給林威尔科技发展有限公司** GW GPN-DMD-8GE 设备开通指导书(V1.0) GW TECHNOLOGIES CO., LTD.

| 🖾 物理视图 × 网元管理器 ×      |       |               |          |      |      |           |           |        |             |            |             |
|-----------------------|-------|---------------|----------|------|------|-----------|-----------|--------|-------------|------------|-------------|
| 设备树 🕂 渊 🍃 设备管理视图 ,    | DA 10 | .1.1.1-槽位/板卡管 | 哩 ×      |      |      |           |           |        |             |            |             |
| 10.1.1.1<br>2-DMD-8GE |       |               |          |      | 刷新   | 安装板卡      | 卸载板卡      | ]      |             |            |             |
| 5-0MU622-4            | 槽位    | 实装类型          | 配置类型     | 管理状态 | 工作状态 | 主备模式      | 软件版本      | 硬件版本   | 固件版         | 启动版本       | 序列号         |
| 6-0MU622-4            | 2     | DMD-SGE       | DMD-8GE  | 工作   | 正常工作 | 无保护       | F         | V1.0B1 | 0.0.2/¥1.2  | ŀ          | DMD8GEZ1708 |
|                       | 5     | OMU622-4      | OMU622-4 | 11F  | 止常工作 | 尤保护       | -         | V1.1B1 | 1.0.3/V1.2  | -          | OMU622Z1406 |
| 17-10-00E             | 6     | OMU622-4      | OMU622-4 |      | 正常工作 | 无保护       | -         | V1.1B1 | 1.0.3/V1.3  | -          | OMU622Z1502 |
| 10-PWI/48             | 11    | SW-A          | SW-A     | 工作   | 正常工作 | <u>主用</u> | V02R17C02 | V1.2B1 | 0.2.00/V1.2 | V03R00B005 |             |
| 20-PW148              | 16    | DMD-8GE       | DMD-8GE  | 工作   | 正常工作 | 无保护       | -         | V1.0B1 | 0.0.2/V1.2  | -          | DMD8GEZ1708 |
| 20 THORE              | 17    | 1MS-V1        | IMS-V1   | 11   | 止常工作 | 王用        | V02R17C02 | V1.1B2 | 1.1.B/V1.6  | V03R00B005 | G761MSH1406 |
|                       | 19    | PWU48         | PWU48    |      | 正常工作 | 无保护       | -         | V1.1B1 | -           | -          | G76P48M1401 |
|                       | 20    |               | PWU48    | 天闭   | 木抽盆  | 未知        | -         | V1.1B1 | -           | -          | G76P48M1401 |
|                       | 21    | FAI           | FAN      | 山11= | 止常工作 | 九保护       | -         | V1.0B1 | - F         | -          | G76FANZ1410 |
| 功能材                   |       |               |          |      |      |           |           |        |             |            |             |

图 2 安装板卡

### 3.3 配置板卡端口模式

选择接口管理——端口双模管理,在此界面可以看到我们刚才安装的 8GE 板卡的端口。 配置的选项有模式选择和匹配属性,在模式的下拉框中可以看到有 4 种模式:NOOP/PORT/VLAN/MPLSLABLEL。

| 物理視图 × 网元管理器            | × 🐕 t | est ×           |                 |          |             |               |    |  |
|-------------------------|-------|-----------------|-----------------|----------|-------------|---------------|----|--|
| 备树 🕂 渊 🎜 设备管理剂          | 图 ▼   | test-端口双模管理 ×   |                 |          |             |               |    |  |
| test<br>                |       | 板卡: 1-DMD-8GE   | ▼ 刷新 配置         |          |             |               |    |  |
| 5-0MU622-4              |       | 模式选择            |                 |          |             |               |    |  |
| 17-IMS-V1               |       | 端口              |                 |          | 模式          | ו             |    |  |
| 20-PWU220               |       | 1-DMD-RGE_E+b#1 |                 |          | 7002        |               |    |  |
| 21 THE                  |       | 1-DMD-8GE_Eth#2 |                 |          | NOOP        |               |    |  |
|                         |       | 1-DMD-8GE_Eth#3 |                 |          | PORT        |               |    |  |
|                         |       | 1-DMD-8GE Eth#4 |                 |          | VLAN        |               |    |  |
|                         |       | 1-DMD-8GE Eth#5 |                 |          | MPLSLABEL   |               |    |  |
|                         |       | 1-DMD-SGE Eth#6 |                 |          | NOOP        |               |    |  |
|                         |       | 1-DMD-8GE Eth#7 |                 |          | NOOP        |               |    |  |
|                         |       | 1-DMD-8GE E+b#8 |                 |          | NOOP        |               |    |  |
| ) 接口管理                  | *     | <b>匹配属性</b>     |                 |          |             |               |    |  |
| - ⑧ E1接口<br>            |       | VCG端口           | VCG匹配以太网接口      |          | 以太网接口匹配VIAN | 以太网接口匹配MPLS标签 | 备注 |  |
| ● PDH Ex接口              |       | 1-DMD-SGE VCG#1 | 1-DMD-8GF Ftb#1 | - 1-     |             | -             |    |  |
| I SDH接口                 | =     | 1-DMD-8GE_VCG#2 | 1-DMD-BGE Eth#2 |          |             | -             |    |  |
| ③ 高阶通道                  |       | 1-DMD-8GE VCG#3 | 1-DMD-8GE Eth#3 | <b>-</b> |             | -             | _  |  |
| ◎ 歳口双模管理                |       | 1-DMD-8GE VCG#4 | 1-DMD-SGE Eth#4 | <b>-</b> |             | -             |    |  |
|                         |       | 1-DMD-8GE VCG#5 | 1-DMD-8GE Eth#5 | <b>-</b> |             | -             |    |  |
| ③ 以太网接口                 |       | 1-DMD-8GE VCG#6 | 1-DMD-8GE Eth#6 |          |             | -             |    |  |
| ● LAG接口                 |       | 1-DMD-8GE VCG#7 | 1-DMD-8GE Eth#7 | <b>-</b> |             | -             |    |  |
| ◎ 虚级联接口官理 ④ VIAII管理     |       | 1-DMD-8GE_VCG#8 | 1-DMD-8GE_Eth#8 |          |             | -             |    |  |
| IVLAIN业务接口              |       |                 |                 |          |             |               |    |  |
| ⑧ 以太网端口镜像               |       |                 |                 |          |             |               |    |  |
| ◎ 以太阿端口隔离               |       |                 |                 |          |             |               |    |  |
| - ⑧ 以太内端口隔离<br>- ⑧ 三层接口 | -     |                 |                 |          |             |               |    |  |

图 3 端口双管模式

#### 8GE 板卡 4 种端口模式的区别:

#### NOOP 模式:

板卡接口默认为此模式。在此模式下,进入以太网接口的数据报文默认走分组业务。

#### PORT 模式:

配置该模式后,所有进入该以太网接口的报文默认走 EOS 业务,所有报文均为透传。 VLAN 模式:

第7页 共23页

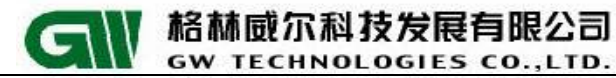

配置该模式后,进入以太网接口的报文可以根据报文所带的 vlan 进行匹配,匹配上端口配置的 vlan 后走 EOS,其余未匹配的走分组转发。在此模式下,需要选择配置属性,配置以太网接口需要匹配的 vlan id。

#### MPLS LABLEL 模式:

配置该模式中,进入以太网接口的 MPLS 报文可以根据端口上配置的 MPLS 标签进行匹配,匹配端口配置的标签后,业务走 EOS 转发,其余未匹配的走分组转发。在此模式下,需要选择配置属性,配置以太网接口需要匹配的 mpls lable。

# 四、 数据配置

### 4.1 配置 vcg 属性

选择接口管理——虚级联接口管理——基本属性,可以设置告警监视为使能/禁止; lcas 状态禁止/使能。

| 🔛 物理视图 🗙 网元管理器 🗙             |                |         |           |       |      |        |         |      |      |         |
|------------------------------|----------------|---------|-----------|-------|------|--------|---------|------|------|---------|
| 设备树 🕂 渊 🌫 设备管理视图 👻           | DA 192.168.50. | 3-虚级联接口 | 管理 ×      |       |      |        |         |      |      |         |
| 192. 168. 50. 3              | 板卡: 8-DMD-8    | GE      | - 刷新      | 電置    |      |        |         |      |      |         |
| - 1-EOS-8FX<br>- 1. 5-0MU2G5 | 基本属性 映射        | GFP封装 绯 | 定通道 3100作 | 湖北    |      |        |         |      |      |         |
| - 6-0MU2G5<br>- 6 7-STM1S-4  | 端口             | 备注      | 监视状态      | 环回    | 封装协议 | LCAS状态 | 传输协议    | 实际发送 | 实际接收 | VLAN ID |
| B S-DMD-SGE                  | 1              | 6       |           | - 本环回 | GFP  | 基止     | EoSDH   | 0    | 0    | 0       |
| 16-DMD-8GE                   | 2              |         |           | - 不环回 | GFP  | 華山     | EoSDH   | 0    | 0    | 0       |
| 17-1MS-V1                    | 3              | (       |           | • 不环回 | GFP  | 禁止     | EoSDH   | 0    | 0    | 0       |
| 19-PWU48                     | 4              | (       |           | ▼ 不环回 | GFP  | 禁止     | E oSDH  | 0    | 0    | 0       |
|                              | 5              |         |           | ▼ 不环回 | GFP  | 禁止     | - EoSDH | 0    | 0    | 0       |
|                              | 6              |         |           | ▼ 不环回 | GFP  | 禁止     | E oSDH  | 0    | 0    | 0       |
|                              | 7              |         | 使能        | ▼ 不环回 | GFP  | 禁止     | E oSDH  | 0    | 0    | 0       |
|                              | 8              |         |           | ▼ 不环回 | GFP  | 禁止     | E oSDH  | 0    | 0    | 0       |
| 功能材                          | 2              |         |           |       |      |        |         |      |      |         |

图 1 vcg 配置

配置 VCG 的 VLAN ID 为 100.

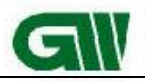

格林威尔科技发展有限公司 GW GPN-DMD-8GE 设备开通指导书(V1.0)

| 🖾 物理视图 🗙 网元管理器 🗙                        |                 |               |                                         |           |      |           |        |      |      |         |
|-----------------------------------------|-----------------|---------------|-----------------------------------------|-----------|------|-----------|--------|------|------|---------|
| 设备树 🐈 💥 🍃 设备管理视图 🔻                      | DA 192. 168. 50 | 3-虚级联接口管      | 管理 ×                                    |           |      |           |        |      |      |         |
| IIII 192. 168. 50. 3                    | 板卡: 8-DMD-8     | GE            | ▼ 刷新                                    | 電置        |      |           |        |      |      |         |
| 1-EOS-8FX                               | 甘木同姓 中的         | + cont+2+ kto | 一、二、二、二、二、二、二、二、二、二、二、二、二、二、二、二、二、二、二、二 | PIMARAE   |      |           |        |      |      |         |
|                                         | 望44,861王 [映列    | Ŋ│6¶『到緩│绑!    | 定通道   51001                             | ALE SUBJE |      |           |        |      |      |         |
|                                         | 端口              | 备注            | 监视状态                                    | 环回        | 封装协议 | LCAS状态    | 传输协议   | 实际发送 | 实际接收 | VLAN ID |
| E S-DMD-SGE                             | 1               |               | 一使能                                     |           | GFP  | 禁止 ▼      | E oSDH | 0    | 0    | 100     |
| 17-IMS-V1                               | 3               |               | 使能                                      | ▼ 不环回     | GFP  | 禁止 ▼      | EoSDH  | 0    | 0    | 0       |
| 19-PWU48                                | 4               |               | 使能                                      | ▼ 不环回     | GFP  | 禁止 🗸      | EoSDH  | 0    | 0    | 0       |
|                                         | 5               |               | 使能                                      | ▼ 不环回     | GFP  | 禁止 ▼      | EoSDH  | 0    | 0    | 0       |
|                                         | 6               |               | 使能                                      | ▼村小山      | GFP  | <u>禁止</u> | E oSDH | 0    | 0    | 0       |
|                                         | 8               |               | 使能                                      | ▼ 不环回     | GFP  | 禁止 ▼      | EoSDH  | 0    | 0    | 0       |
|                                         |                 |               |                                         |           |      | <u>,</u>  | a      |      |      |         |
|                                         |                 |               |                                         |           |      |           |        |      |      |         |
|                                         |                 |               |                                         |           |      |           |        |      |      |         |
|                                         |                 |               |                                         |           |      |           |        |      |      |         |
| - <sup>3</sup> 高阶通道 ^                   |                 |               |                                         |           |      |           |        |      |      |         |
| ● 1000000000000000000000000000000000000 |                 |               |                                         |           |      |           |        |      |      |         |
|                                         |                 |               |                                         |           |      |           |        |      |      |         |
| <ul> <li>③ 以太网接口</li> </ul>             |                 |               |                                         |           |      |           |        |      |      |         |
|                                         |                 |               |                                         |           |      |           |        |      |      |         |
|                                         |                 |               |                                         |           |      |           |        |      |      |         |
| - ⑧ VLAII业务接口                           |                 |               |                                         |           |      |           |        |      |      |         |
| ● 以太网端口镜像                               |                 |               |                                         |           |      |           |        |      |      |         |
| ● 以太阿端山隔离                               |                 |               |                                         |           |      |           |        |      |      |         |
|                                         |                 |               |                                         |           |      |           |        |      |      |         |
| MPLS管理                                  |                 |               |                                         |           |      |           |        |      |      |         |
|                                         |                 |               |                                         |           |      |           |        |      |      |         |
| ● 1/3弦官埋<br>● ① MS-PT管理                 |                 |               |                                         |           |      |           |        |      |      |         |
| 1 0 10 10 E/E                           |                 |               |                                         |           |      |           |        |      |      |         |

GW TECHNOLOGIES CO., LTD.

图 2 vcg 配置

注意: 当端口模式为 vlan 时, 需要配置 VCG 的 vlan id 与以太网端口匹配属性的 VLan ID 保持一致; 当端口模式为 port 时, 所有业务均为透传, vlan id 不用配置; 当端口模式为 mpls 时, vlan id 也不需要配置; 另外, 8GE 板卡不支持配置 VCG 端口的 tag/untag/stack 模式。

选择绑定通道,带宽级别默认为 VC12 级别,8GE 的 VCG 带宽可以根据需求选择 VC12 或者 VC3。VC12 时隙不可跨越 VC3 时隙,1 个 VCG 最多创建 63 个 VC12。

| 🚾 192. 168. 50. 3-虚级联                                     | 接口管理 × |                                                                                                    |
|-----------------------------------------------------------|--------|----------------------------------------------------------------------------------------------------|
| 板卡: 8-DMD-8GE                                             |        | 刷新 配置 绑定通道                                                                                                    |
| 基本属性 映射 GFP封                                              | 装 绑定通道 | 3100代理站址                                                                                                    |
| 端口 带宽级别<br>1 VC12<br>2 VC12<br>3 VC12<br>4 VC12<br>5 VC12 | 序号     | ★AAAdab         Krakadab/2/24         Live defit         期望发送SQ         期望接收SQ           ▼         VCG鄉定通道         X         ●         ●         ●         ●         ●         ●         ●         ●         ●         ●         ●         ●         ●         ●         ●         ●         ●         ●         ●         ●         ●         ●         ●         ●         ●         ●         ●         ●         ●         ●         ●         ●         ●         ●         ●         ●         ●         ●         ●         ●         ●         ●         ●         ●         ●         ●         ●         ●         ●         ●         ●         ●         ●         ●         ●         ●         ●         ●         ●         ●         ●         ●         ●         ●         ●         ●         ●         ●         ●         ●         ●         ●         ●         ●         ●         ●         ●         ●         ●         ●         ●         ●         ●         ●         ●         ●         ●         ●         ●         ●         ●         ●         ●         ●         ●         ●< |
| 6 VC12<br>7 VC12<br>8 VC12                                |        | 级别 <u>VC12</u><br>绑定数里 <u>VC12</u><br><u>VC3</u><br>通道设置                                                                                                    |
|                                                           | 通道实际状  | 可法通道<br>VC4 VC4-1<br>VC4-1_VC12-1<br>VC4-1_VC12-2<br>VC4-1_VC12-3<br>VC4-1_VC12-4<br>VC4-1_VC12-5<br>VC4-1_VC12-6                                                                                                    |
|                                                           |        | VC4-1_VC12-7<br>VC4-1_VC12-8<br>VC4-1_VC12-9 * //A<br>FATL<br>63                                                                                                    |
|                                                           |        | 12000-1912                                                                                                    |

图 3 vcg 配置

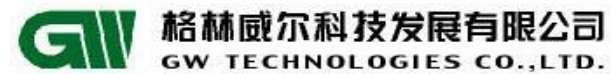

注意:一张 DMD-8GE 板卡可以支持 12\*VC3 或者 4\*63 VC12。配置 VC3 带宽级别时,12 个 VC3 可以根据需要同时加入 1 个 VCG (12\*VC3, EOS 业务单端口最大带宽为 576M)或者 根据需要加入 8 个 VCG。当配置 VC12 带宽级别时,4\*63 个 VC12 成员,可以随机加入 8 个 VCG 中的任意一个 VCG,但 VCG 的最大带宽为 63 个 VC12 成员。

### 4.2 配置 VC12 类型的业务

选择 VC12, 配置 VC12 带宽级别的 VCG 业务,本指导书中分别介绍配置 VC12 类型的 VCG 和 VC3 类型的 VCG

| 🔼 192.168.50.3-虚级段                   | <u></u> (▲)→]                                                                                                    |
|--------------------------------------|----------------------------------------------------------------------------------------------------|
| 板卡: 8-DMD-8GE                        | ▼ 刷新 配置 绑定通道                                                                                                    |
| 基本属性 映射 GFP封                         | <b>绑定通道</b> 3100代理站址                                                                                                    |
| 端口 带宽级别<br>1 VC12                    | 序号                                                                                                    |
| 2 VC12<br>3 VC12<br>4 VC12<br>5 VC12 | 属性设置<br>配置端口 8-DMD-8GE_VCG#1                                                                                                    |
| 6 VC12<br>7 VC12<br>8 VC12           | ◆ 5590 WC12<br>第定数里 0                                                                                                    |
|                                      | 通道设置<br>可送通道<br>IVC4[VC4-1<br>VC4-1_VC12-1<br>VC4-1_VC12-2<br>VC4-1_VC12-2<br>VC4-1_VC12-3<br>VC4-1_VC12-3<br>VC4-1_VC12-3<br>VC4-1_VC12-6<br>VC4-1_VC12-6<br>VC4-1_VC12-6<br>VC4-1_VC12-6<br>VC4-1_VC12-6<br>VC4-1_VC12-9<br>VC4-1_VC12-9<br>VC4-1 |
|                                      | 实际接收J字节 <sup>家</sup> <sup>家</sup>                                                                                                    |
|                                      | □ 16进制显示                                                                                                    |

图 4 vcg 配置

绑定 63 个 VC12 成员,可以选择绑定数量,直接在下拉框中选择 63,或者在左侧通道 设置,可选通道中,通过手动选择 63 个成员,添加到已选通道中(因 8GE 共有 4 个 VC4,此 处选择时,可以灵活选择 4 个 VC4 中的任意成员加入 VCG,但每个 VCG 最大可加入 63 个 VC12 成员),然后点击确定。

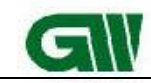

| 板卡: 2-DMD-8GE                                                                                               | •                    | 刷新 配置 🧯                                                                                                    | 邦定通道                                                                              |                                                                                                    |                                                |        |        |  |  |  |  |
|----------------------------------------------------------------------------------------------------|----------------------|----------------------------------------------------------------------------------------------------|-----------------------------------------------------------------------------------|----------------------------------------------------------------------------------------------------|------------------------------------------------|--------|--------|--|--|--|--|
| 基本属性 映射 GTP封装 绑定通道 3100代理站址                                                                                 |                      |                                                                                                    |                                                                                   |                                                                                                    |                                                |        |        |  |  |  |  |
| 基本属性   映射   GFP封<br>端口 带宽级别<br>1 VC12<br>2 VC12<br>3 VC12<br>4 VC12<br>5 VC12<br>6 VC12<br>7 VC12<br>8 VC12 | <u>装</u> 。绑定通道<br>序号 | <u>高阶时隙</u><br><u>高阶时隙</u><br><u>又</u> VCG绑定通道<br>属性设置<br>配置端口 2-DMD-8<br>级别 VC12<br>绑定数里 <sup>163</sup><br>通道设置<br>可洗通道                                                  | 低阶时隙诵道<br>GE_VCG#1                                                                | <u> </u>                                                                                                    | -<br>-<br>-<br>-<br>-<br>-<br>-<br>-<br>-<br>- | 期望发送SQ | 期望接收5Q |  |  |  |  |
|                                                                                                    |                      | VC4 VC4-2<br>VC4-2 VC12-1<br>VC4-2 VC12-2<br>VC4-2 VC12-3<br>VC4-2 VC12-3<br>VC4-2 VC12-5<br>VC4-2 VC12-5<br>VC4-2 VC12-6<br>VC4-2 VC12-7<br>VC4-2 VC12-8<br>VC4-2 VC12-9 | ▼ VC<br>VC<br>VC<br>VC<br>VC<br>VC<br>VC<br>VC<br>VC<br>VC<br>VC<br>VC<br>VC<br>V | 4-1_VC12-1<br>4-1_VC12-1<br>4-1_VC12-2<br>4-1_VC12-3<br>4-1_VC12-4<br>4-1_VC12-5<br>4-1_VC12-6<br>4-1_VC12-7<br>4-1_VC12-7<br>4-1_VC12-9<br>4-1_VC12-10 |                                                |        |        |  |  |  |  |

图 5 vcg 配置

| DA 192. | 168.50.3-虚级取 | 送接口管理 ×     |          |          |                |              |           |          |        |                        |
|---------|--------------|-------------|----------|----------|----------------|--------------|-----------|----------|--------|------------------------|
| 板卡:     | 8-DMD-8GE    | ▼ 刷新        | í 配置 🚺   | 绑定通道     |                |              |           |          |        |                        |
| 基本属     | 性 映射 GFP封    | 装 绑定通道 310( | 0代理站址    |          |                |              |           |          |        |                        |
| 端口      | 带宽级别         | 序号          | 高阶时隙     | 低阶时隙通道   | 发送使能           | 持            | 敏使能       |          | 期望发送SQ | 期望接收SQ                 |
| 1       | VC12         | 1           | 1        | 1        | 禁止             | <b>▼</b> . 禁 | IF        | •        | 63     | • [63 • • ] •          |
| 2       | VC12         | 2           | 1        | 2        | 禁止             |              | ۱ŀ        | -        | 63     | • 63 •                 |
| 3       | VC12         | 3           | 1        | 3        | 禁止             | <b>▼</b>   禁 | ۱ŀ        |          | 63     | <b>→</b> 63 <b>→</b>   |
| 4       | VC12         | 4           | 1        | 4        | 禁止             | <b>▼</b> 禁   | ۱ŀ        | -        | 63     | <b>↓</b> [63           |
| 5       | VC12         | 5           | 1        | 5        | 禁止             | <b>▼</b>     | IF        |          | 63     |                        |
| 6       | VC12         | 6           | 1        | 6        | 禁止             | <u>,</u> ₩   | lł 🛛      | <b>_</b> | 63     | √ 63     √             |
| 7       | VC12         | 7           | 1        | 7        | 禁止             |              | <u>IF</u> |          | 63     | √ [63     √            |
| 8       | VC12         | 8           | 1        | 8        | 禁止             |              | <u>IF</u> |          | 63     | <u>→ 63</u> →          |
|         |              | 9           | 1        | 9        | 禁止             | ▼ 禁          | <u>IF</u> |          | 63     | <b>▼</b> 63 <b>▼</b>   |
|         |              | 10          | 1        | 10       | 禁止             |              |           |          | 63     | <b>▼</b> 63 <b>▼</b>   |
|         |              | 11          | 1        | 11       | 禁止             |              | <u>IF</u> |          | 63     | <b>▼</b> 63 <b>▼</b>   |
|         |              | 12          | 1        | 12       | 禁止             |              | <u>IF</u> |          | 63     | <b>▼</b> 63 <b>▼</b>   |
|         |              | 13          | 1        | 13       | 禁止             | ₩            |           | -        | 63     | <b>▼</b> 63 <b>▼</b>   |
|         |              | 14          | 1        | 14       | 禁止             |              |           |          | 63     | <b>▼</b> 63 <b>▼</b>   |
|         |              | 15          | 1        | 15       | 禁止<br> また」     |              |           |          | 63     |                        |
|         |              | 16          | 1        | 16       | [祭][F<br>[ままっ] |              |           |          | 63     | <u>▼ 63</u> ▼          |
|         |              | 17          | 1        | 17       | 禁止             |              |           |          | 63     |                        |
|         |              | 18          | 1        | 18       | <u> </u> ∰IГ   |              | IΓ        | <b>.</b> |        | ▼ [63 ▼ ] <sup>*</sup> |
|         |              | 通道实际状态信息    | 큀        |          |                |              |           |          |        | _                      |
|         |              |             | 发送方向状态   | FIX      |                | 接收方向         | 状态 FIX    |          |        |                        |
|         |              |             | 发送方向CIRL | IDLE     |                | 接收方向(        | CTRL N/A  |          |        |                        |
|         |              |             | 发送方向MSI  | FAIL     |                | 接收方向M        | IST FAI   | L        |        |                        |
|         |              |             | 实际发送SQ   | 63       |                | 实际接收9        | SQ 63     |          |        |                        |
|         |              |             | 接收V5标签   | N/A      |                | 接收扩展机        | 标签 GFP    | 映射       |        |                        |
|         |              |             | 实际接收J字节  | ÿ        | ÿ              |              |           |          |        |                        |
|         |              |             |          | 🔲 16进制显示 |                |              |           |          |        |                        |

最后点击配置,将刚才配置的内容下发到设备底层。

格林威尔科技发展有限公司

GW TECHNOLOGIES CO., LTD.

图 6 vcg 配置

查看刚才添加的 63 个 VC12 成员

| G          | 献<br>G     | 各林威<br>w tec           | 尔科技<br>HNOLO     | 发展有<br>GIES CO | 眼公司<br>D.,LTD. | GW   | GPN-E    | DMD-   | 8GE 1 | 设备开通   | 指导书(            | (V1.0)       |   |
|------------|------------|------------------------|------------------|----------------|----------------|------|----------|--------|-------|--------|-----------------|--------------|---|
| 网元管理器 ×    |            |                        |                  |                |                |      |          |        |       |        | (               |              |   |
| 2 设备管理视图 ▼ | DA 192.    | 168.50.3-虚级]           | 联接口管理 ×          |                |                |      |          |        |       |        |                 |              | Ŧ |
| :          | 板卡:<br>基本属 | 8-DMD-8GE<br>性 映射 GFP畫 | ▼ 刷<br>装 绑定通道 31 | 新國武士           | 绑定通道           |      |          |        |       |        |                 |              |   |
| 1          | 端口         | 带宽级别                   | 序号               | 高阶时隙           | 低阶时隙通道         | 发送使能 | 4        | 接收使    | 能     | 期望发送SQ | 期望接收            | ζSQ          |   |
| 1          | 1          | VC12                   | 46               | 1              | 46             | 禁止   |          | 禁止     |       | T63    | <b>→</b> [63    | <b>v</b> ] • |   |
| æ          | 2          | VC12                   | 47               | 1              | 47             | 禁止   | -        | 禁止     |       | 63     | - 63            | -            |   |
|            | 3          | VC12                   | 48               | 1              | 48             | 禁止   | <b>T</b> | 禁止     |       | 63     |                 | <b>_</b>     |   |
|            | 4          | VC12                   | 49               | 1              | 49             | 禁止   |          | 禁止     |       | 63     |                 | -            |   |
|            | 5          | VC12                   | 50               | 1              | 50             | 禁止   | <b></b>  | 禁止     |       | 63     | <b>→</b><br>[63 | <b>_</b>     |   |
|            | 6          | VC12                   | 51               | 1              | 51             | 禁止   | <b></b>  | 禁止     |       | 63     | <b>→</b> 63     | <b>_</b>     |   |
|            | 7          | VC12                   | 52               | 1              | 52             | 禁止   |          | 禁止     |       | 63     | <b>→</b><br>63  | •            |   |
|            | 8          | VC12                   | 53               | 1              | 53             | 禁止   |          | 禁止     |       | . 63   | <b>→</b><br>63  | <b></b> ]    |   |
|            |            |                        | 54               | 1              | 54             | 禁止   |          | 禁止     |       | 63     | <b>→</b><br>63  | <b></b> ]    |   |
|            |            |                        | 55               | 1              | 55             | 禁止   |          | 禁止     |       | 63     |                 | <b></b> ]    |   |
|            |            |                        | 56               | 1              | 56             | 禁止   |          | 禁止     |       | 63     |                 | <b></b>      |   |
|            |            |                        | 57               | 1              | 57             | 禁止   | <b></b>  | 禁止     |       | . 63   | + 63            | <b></b>      |   |
| 2          |            |                        | 58               | 1              | 58             | 禁止   | <b></b>  | 禁止     |       | . 63   |                 |              |   |
|            |            |                        | 59               | 1              | 59             | 禁止   |          | 禁止     |       | . 63   |                 |              |   |
| <u>^</u>   |            |                        | 60               | 1              | 60             | 禁止   |          | 禁止     |       | 63     |                 | <b>≡</b>     |   |
| mit T (F)  |            |                        | 61               | 1              | 61             | 禁止   |          | 禁止     |       | 63     |                 |              |   |
| <b>目理</b>  |            |                        | 62               | 1              | 62             | (禁止  |          | 等IF    |       | 63     |                 |              |   |
|            |            |                        | 63               | 1              | 63             | [豊IL | <b>.</b> | 豊け     |       | • [63  | ▼ [03           | <b></b> *    | 1 |
| -          |            |                        | 通道实际状态的          | 息              |                |      |          |        |       |        |                 |              |   |
| 口管理        |            |                        |                  | 发送方向状态         | FIX            |      | 接收方      | 向状态    | FIX   |        |                 |              |   |
| 接口         |            |                        |                  | 发送方向CIRL       | IDLE           |      | 接收方      | 向CTRL  | N/A   |        |                 |              |   |
| コ镜像        |            |                        |                  | 发送方向MSI        | FAIL           |      | 接收方      | (6)MST | FAIL  |        | _               |              |   |
|            |            |                        |                  | 实际发送SQ         | 63             |      | 实际接      | 收SQ    | 63    |        |                 |              |   |
| -          |            |                        |                  | 接收15标签         | N/A            |      | 接收扩      | 展标签    | GFP映射 |        |                 |              |   |
|            |            |                        |                  | 实际接收J字节        | ÿ              | ÿ    |          |        |       |        |                 |              |   |
|            |            |                        |                  |                | 🔲 16进制显示       |      |          |        |       |        |                 |              |   |

图 7 vcg 配置

注意:目前只能将 8 个 VCG 的带宽类型配置为同一个级别的,即:将 8 个 VCG 中任意 一个 VCG 带宽级别配置为 VC12 后,其他所有的 VCG 则只能配置为 VC12 级别;同理,当其 中一个 VCG 配置为 VC3 级别后,其他的 VCG 带宽级别也必须为 VC3.

将多个 VCG 的带宽级别配置为 VC12 后,如果需要使用 VC3 类型的 VCG,则需要将所有配置为 VC12 的 VCG 的 VC12 成员删除,才能配置 VC3 类型的 VCG。

### 4.3 配置 VC12 类型业务时隙交叉

配置 VCG 与 OMU 的时隙交叉,选择业务管理-----SDH 交叉连接管理-----以太网业务,选择对应的 8GE 板卡及要创建时隙交叉的 VCG,此处的时隙交叉创建过程与 EOS8FX 板卡相同。

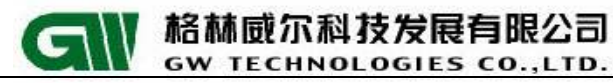

| 🔜 物理视图 🗙 网元管理器 🗴                                                                                                    |                                                       |                      |                                 |
|----------------------------------------------------------------------------------------------------|-------------------------------------------------------|----------------------|---------------------------------|
| 设备树 🐈 渊 🌮 设备管理视图 🔻                                                                                                    | 区 192.168.50.3-SDH交叉连接管理 ×                            |                      |                                 |
| 192.188.50.3<br>                                                                                                    | 查询 ExportAllNe<br>电路业务 以太网业务<br>杨七:8-TMMD-8GF → 回知 该板 | - 中本可会社:0 液切((本可会社:0 |                                 |
| 16-DMD-SGE                                                                                                    |                                                       |                      |                                 |
| 17-1MS-V1                                                                                                    | 虚级联端口                                                 | 备注                   | 绑定通道数                           |
| 19-F#048                                                                                                    |                                                       |                      | 63                              |
| 功能树 ✓ 自定义<br>● TLNT业务接口<br>● ULT小子接口<br>● ULTの端口機像<br>● ULTの端口機像<br>● 三层接口<br>● 三层接口<br>● 三层接口<br>● エミ子接口<br>● エミ子接口                                |                                                       | 1 (时翊顺序 🔻 )1 闷 导出    |                                 |
| ■ 値道管理                                                                                                    | 速率级别 保护 方向 由路冬稔                                       | 由路编号 酒端口(柘           | 卡/端口) 須时隙([3-7-3](HP-LP)) 宿端口(株 |
| ● 170 3 MS-PW管理                                                                                                    |                                                       |                      |                                 |
| MPLS-LDP管理                                                                                                    |                                                       |                      |                                 |
| <ul> <li>◎ <u>100<sup>-</sup></u> 以全務管理</li> <li>● <u>100<sup>-</sup></u> 以全務管理</li> <li>● 以太网考報业务</li> <li>● 以太网支税业务</li> <li>● 以太网支税业务</li> </ul> |                                                       | 1                    |                                 |
| -                                                                                                    |                                                       | ,                    |                                 |

图 8 vcg 配置

| 区 192.168.50.3-SDH交叉连接管理 ×<br>查询 ExportAllNe                                                                                                    |                              |              |       |
|----------------------------------------------------------------------------------------------------|------------------------------|--------------|-------|
| 电路业务以太网业务                                                                                                    | 🖸 创建交叉连接                     |              |       |
| 极卡: 8-JMJ-8GE ▼ 制新 1次0                                                                                                    | □属性                          |              |       |
| <b>虎</b> 纲联端口                                                                                                    | 业务类型                         |              |       |
|                                                                                                    | 速率级别 🤇                       | VC12         |       |
| 1                                                                                                    | 方向                           | (双向)         |       |
|                                                                                                    | 源板位                          | 5-0MU622-4 🗸 |       |
|                                                                                                    | 源端口                          | STM-4#1 👻    |       |
|                                                                                                    | 源高阶时隙                        | 1            |       |
|                                                                                                    | 源时隙模式                        | 时隙顺序         |       |
|                                                                                                    | 源低阶时隙列表                      |              |       |
|                                                                                                    | 宿板位                          | 8-DMD-8GE    |       |
|                                                                                                    | 宿端口                          | VCG#1        |       |
|                                                                                                    | 宿高阶时隙                        | 1 🗸          |       |
|                                                                                                    | 宿时隙模式                        | 时隙顺序         |       |
|                                                                                                    | 宿低阶时隙列表                      |              |       |
|                                                                                                    | 激活                           |              |       |
|                                                                                                    | 创建电路                         |              |       |
|                                                                                                    | 电路名称                         |              |       |
|                                                                                                    | 电路编号                         |              |       |
| 王 (1995) 王 (1995) - (1995) - (1995) - |                              |              |       |
| 速率级别 保护 方向 电路名称                                                                                                    | <b>创建交叉连接</b><br>创建SDH交接连接对象 | (3           | 宿端口(朳 |
| <                                                                                                    | 确认                           | 取消           | 4     |

点击创建,因 VCG 成员为 VC12 级别,故速率级别默认为 VC12

图 9 vcg 配置

按照需要选择对应的时隙交叉,然后点击确认

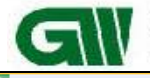

| Intersection 192.168.50.3-SDH交叉连接管理 × |                         |              |             |
|---------------------------------------|-------------------------|--------------|-------------|
| 查询 ExportAllNe                        |                         |              |             |
| 电路业务以太网业务                             |                         | ×            |             |
|                                       | DA 创建交义连接               |              |             |
| 版下: 8-DMD-8GE ▼ 制新 1次0                | □属性                     |              |             |
| 虚级联端口                                 | 业务类型                    | [普通]         |             |
| 1                                     | 速率级别                    | VC12 -       |             |
| 1                                     | 方向                      | 双向 🚽         |             |
|                                       | 源板位                     | 5-0MU622-4   |             |
|                                       | 源端口                     | STM-4#1      |             |
|                                       | 源高阶时隙                   | <u>[1</u>    |             |
|                                       | 源时隙模式                   | 时隙顺序         |             |
|                                       | 源低阶时隙列表                 | 1-63         |             |
|                                       | 宿板位                     | 8-DMD-8GE    |             |
|                                       | 宿端口                     | VCG#1        |             |
|                                       | 宿高阶时隙                   | 1 v          |             |
|                                       | 宿时隙模式                   | 时隙顺序         |             |
|                                       | <b>宿低阶时隙列表</b>          | 1-63         |             |
|                                       | 激活                      |              |             |
|                                       | 创建电路                    |              |             |
|                                       | 电路名称                    |              |             |
|                                       | 电路编号                    |              | -           |
| 🔣 📴 📲 刪除 📕 配置 💿 激活 💿 去激活              |                         |              |             |
| 演奏犯别 伊拉 全色 由欧友教                       | 宿低阶时隙列表                 | •            |             |
| 迷率级别 保护                               | 宿低阶时隙列表,,包括Ex PDH口中的E1。 | 可用:1,2,3-5表示 | [// 佰%而山(1) |
|                                       |                         |              |             |
|                                       |                         |              |             |
|                                       |                         |              |             |
|                                       | 7221                    | TTn 24       |             |
|                                       | 明认                      |              |             |
|                                       |                         |              |             |

图 10 vcg 配置

查看刚才创建的 63 条时隙交叉业务

| DA 192.168.50.3-SDH交叉连接管理 × |                        |                       |                              |            |
|-----------------------------|------------------------|-----------------------|------------------------------|------------|
| 查询 ExportAllNe              |                        |                       |                              |            |
|                             |                        |                       |                              |            |
|                             |                        |                       |                              |            |
| 板卡: 8-DMD-8GE ▼ 刷新 该板       | 卡交叉合计: 63  该VCG交叉      | 合计: 63                |                              |            |
| 虚级联端口                       | 备注                     | 绑定通道                  | 数                            |            |
| 1                           |                        | 63                    |                              |            |
|                             | 状态消息<br>成功创建交叉:6<br>通知 | 3条                    |                              |            |
| ● 副 创建 ■ 刪除 ■ 配置 ● 激活 ● 去激活 | 时隙顺序 🔻   🚱 导出          |                       |                              |            |
| 速率级别 保护 方向 电路名称             | 电路编号                   | 源端口(板卡 <b>/</b> 端口)   | 源时隙([3-7-3] <hp-lp>)</hp-lp> | 宿端口        |
| VC12 普通 双向                  |                        | 5-0MU622-4_STM-4#1    | [1-1-1]<1-1>                 | 8-DMD-8G 🔺 |
| VC12 普通 双向                  |                        | 5-0MU622-4_STM-4#1    | [2-1-1]<1-2>                 | 8-DMD-8G   |
| VC12 普通 双向                  |                        | 5-0MU622-4_SIM-4#1    | [3-1-1]<1-3>                 | 8-DMD-8G   |
| VC12 普通 双向                  |                        |                       | [1-2-1]<1-4>                 | 8-DMD-8G   |
| VC12 普通 风向                  |                        | 5-0MU622-4_SIM-4#1    | [2-2-1]<1-5>                 | 8-DMD-8G   |
| VC12 音通                     |                        |                       | [3-2-1]<1-6>                 | 8-DMD-8G   |
| 111/12   理通 121/161   1     | I_I                    | 1_15-0M1622-4_STM-4#1 | 1[1-3-1](1-7)                | R-DMD-8G   |

图 11 vcg 配置

VCG 业务删除,选中要删除的时隙交叉,点击删除。

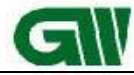

| 6            | 111              | GW 1     | ECHNOL      | OGIE  | S CO.,LTD         | GW GPN         | N-DIVID-       | 8GE 反奋开迪指寻节            | (V1.0)     |
|--------------|------------------|----------|-------------|-------|-------------------|----------------|----------------|------------------------|------------|
| DA 192.168   | . 50. 3-SDH      | 交叉连接管理   | ×           |       |                   |                |                |                        |            |
| 查询           | Export           | AllNe    |             |       |                   |                |                |                        |            |
|              | 01+50.1.*        |          |             |       |                   |                |                |                        |            |
| 电路业分         | KAMILY.          | <i>i</i> |             |       |                   |                |                |                        |            |
| 板卡: 8-10     | MD-8GE           | •        | ] 刷新 该板-    | 卡交叉合计 | : 63  该ⅤCG交叉合计    | : 63           |                |                        |            |
| 虚级联端口        |                  |          | 备注          |       |                   | 绑定通道           | 数              |                        |            |
| 1            |                  |          |             |       |                   | 63             |                |                        |            |
|              | 📰 刪除             | ■ 配置 ●   | 激活 🙆 去激活    | 警告    | - 99.66           | ×              | η              |                        |            |
| <br>油灰织刷     | (Rtò             | 古向       | 由牧友教        |       |                   |                | )<br>#D)       | (酒田市時 (「3-7-3](HP-TP)) | 定進口        |
| 业中3×01       | 本通               | 70日      | H2((A-1217) |       | 确实要删除洗中的训         | 冬☆▽吗?          | 4#1            | [1-1-1](1-1)           |            |
| VC12         | 普通               | 双向       |             |       | MOX SKADAGE THOSE |                | 4#1            | [2-1-1]<1-2>           | 8-DMD-8G   |
| VC12         | 普通               | 双向       |             |       | 确完 百              | ▽当             | 4#1            | [3-1-1]<1-3>           | 8-DMD-8G   |
| VC12         | 普通               | 双向       |             |       |                   |                | 4#1            | [1-2-1]<1-4>           | 8-DMD-8G   |
| VC12         | 普通               | 双向       |             |       |                   |                | 4#1            | [2-2-1]<1-5>           | 8-DMD-8G   |
| VC12         | 普通               |          |             |       |                   | 5-0MU622-4_STM | N-4#1          | [3-2-1]<1-6>           | 8-DMD-8G   |
| VC12<br>VC12 | <u>百</u> 囲<br>英通 |          |             |       |                   | 5-0M1622-4_51  | n-4#1<br>M-4#1 | [1-3-1]\1-72           | 8-DMD-8G   |
| VC12         | 普通               |          |             |       |                   | 5-0MU622-4 SIM | " 4#1          | [3-3-1](1-9)           | 8-DMD-8G   |
| VC12         | 普通               | 双向       |             |       |                   | 5-0MU622-4_STM | M-4#1          | [1-4-1]<1-10>          | 8-DMD-8G   |
| VC12         | 普通               | 双向       |             |       |                   |                | M-4#1          | [2-4-1]<1-11>          | 8-DMD-8G 🚽 |
| •            |                  |          |             |       |                   |                |                |                        | 4          |
| 通道监视/        | 环回               |          |             |       |                   |                |                |                        |            |
| Ricc         |                  |          |             | 告警    | 监视                | 使能             | •              |                        |            |
| 制新           |                  |          |             | 环回    | 状态                | 不环回            | ~              |                        |            |
|              |                  |          |             | 自动    | 解除延迟时间(分钟)        |                | 0              |                        |            |

格林威尔科技发展有限公司

图 12 vcg 配置

### 4.4 配置 VC3 类型的业务

VC3 类型业务配置端口模式和 VCG 基本属性配置,与 VC12 配置步骤相同。

注意:1张板卡 VCG 带宽类型只能 VC3 或者 VC12 其中一种。当板卡中的某个 VCG 设置 为 VC3 时,这张板卡的 VCG 只能配置 VC3 级别;当需要配置 VC12 级别时,需要将所有 VCG 中的 VC3 成员删除。

### 4.5 Vlan 功能设置

可以针对 VCG 的接收和发送方向进行 vlan 的不变、添加、修改、删除,同时可以对设 置 VCG 的报文优先级。(必须 V02R17C03B036 版本以上)

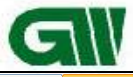

| 🧱 物理视图 🗙 网元管理器 🗴                                                                                                    |               |                        |              |              |                   |             |              |
|----------------------------------------------------------------------------------------------------|---------------|------------------------|--------------|--------------|-------------------|-------------|--------------|
| 设备树 🕂 渊 🎜 设备管理视图 🛛 👻                                                                                                    | ₩ test-虚级联接口管 | 理 ×                    |              |              |                   |             |              |
| test                                                                                                    | 板卡: 1-DMD-8GE | ▼] 刷新                  | 修改VIan动作配置   |              |                   |             |              |
| 5-0MU622-4                                                                                                    | 基本属性 映射 GFP支  | <b>搂 绑定通道 3100代</b> 理站 | 111 VLAN支力作  |              |                   |             |              |
| 20-PWU220                                                                                                    | 端口            | 发送方向VLAII动作            | 发送方向VLAIT ID | 发送方向VLAII优先级 | 接收方向VLAN动作        | 接收方向VLAN ID | 接收方向VLAII优先级 |
| 21-FAN                                                                                                    | 1             | 不变                     | 1            | 0            | 不変・               | 1           | 0            |
|                                                                                                    | 3             |                        | 1            | 0            | 不変・               | 1           | 0            |
|                                                                                                    | 4             |                        | 1            | 0            | _ 不变              | 1           | 0            |
|                                                                                                    | 6             |                        | 1            | 0            | 不变                | 1           | 0            |
|                                                                                                    | 8             | <u>不安</u><br>不容        | 1            | 0            | <u>不安</u><br>不容 ↓ | 1           | 0            |
| 功能材         自定义           ・         接口管理         ・           ・         9:指日         ・           ・         9:北方指口         ・           ・         5.5%日         ・           ・         5.5%日 |               |                        |              |              |                   |             |              |

图 1 vlan 配置

四种动作(主要针对 VCG,匹配以太网模式后才执行此动作):

格林威尔科技发展有限公司

**GW TECHNOLOGIES CO., LTD** 

- 1. 不变(nochange)
- 2. 添加 (add)
- 3. 修改(modify)
- 4. 删除(delete)
  - nochange 时: 不改动报文
  - 2、add 时:
  - A、无 vlan 的报文,正常 add 新标签;
  - B、有 vlan 报文,在原 vlan 基础上,add 新标签;
  - C、双层 vlan 报文,在原有双层 vlan 基础上,外层 add 新标签 (三层 vlan);
  - 3、modify时:
  - A、有 vlan 报文,正常 modify 成新标签;
  - B、无 vlan 报文,实际上是 add 了新标签;
  - C、双层 vlan 报文, modify 外层 vlan 成新标签;
  - 4、delete 时:
  - A、有 vlan 报文,正常 delete 标签;
  - B、无 vlan 报文,不改动报文;
  - C、双层 vlan 报文, delete 外层 vlan 标签;

#### 注意事项:

网管上的接收、发送方向是针对 VCG 来说的。
 客户(tx)-----8GE eth(rx)-----fpga(tx)-----传输大网

#### 4.6 EOS LAG 功能

采用 1:1 方式的双收选发的设计方案,配合智能探针版本的 GPN710D 远端使用。

1. 保护组的创建过程

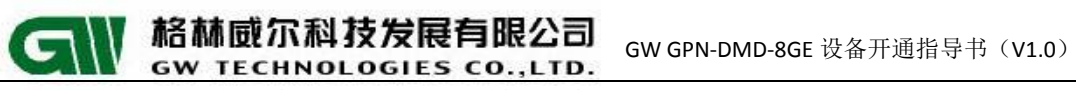

A、先设置 eth 端口模式(主备用端口模式要保持一致)

| [其式]达洋          |       |      |   |
|-----------------|-------|------|---|
| 端口              |       | 模式   |   |
| 1-DMD-8GE_Eth#1 |       | PORI |   |
| 1-DMD-8GE_Eth#2 |       | PORI | - |
| 1-DMD-8GE_Eth#3 |       | PORI | • |
| 1-DMD-8GE_Eth#4 |       | PORI | • |
| 1-DMD-8GE_Eth#5 | 模式要相同 | PORI | • |
| 1-DMD-8GE_Eth#6 |       | PORI | • |
| 1-DMD-8GE_Eth#7 |       | PORI | • |
| 1-DMD-8GE_Eth#8 |       | PORI |   |

#### 图 1 端口模式

B、将备用端口设置为未绑定

| 匹配属性            |                   |                                        |               |    |
|-----------------|-------------------|----------------------------------------|---------------|----|
| VCG端口           | VCG匹配以太网接口        | 以太网接口匹配VLAN                            | 以太网接口匹配MPLS标签 | 备注 |
| 1-DMD-8GE_VCG#1 | 1-DMD-8GE_Eth#1 - | ]                                      | -             |    |
| 1-DMD-8GE_VCG#2 | 「未绑定 ▼            | ┣━━━━━━━━━━━━━━━━━━━━━━━━━━━━━━━━━━━━━ | 0             |    |
| 1-DMD-8GE_VCG#3 | 1-DMD-8GE_Eth#3 - | -                                      | -             |    |
| 1-DMD-8GE_VCG#4 | 1-DMD-8GE_Eth#4 - | -                                      | -             |    |
| 1-DMD-8GE_VCG#5 | 1-DMD-8GE_Eth#5 - | -                                      | -             |    |
| 1-DMD-8GE_VCG#6 | 1-DMD-8GE_Eth#6 🗸 | -                                      | -             |    |
| 1-DMD-8GE_VCG#7 | 1-DMD-8GE_Eth#7 - | -                                      | -             |    |
| 1-DMD-8GE_VCG#8 | 1-DMD-8GE_Eth#8 🗸 | -                                      | -             |    |

#### 图 2 匹配属性

- C、绑定 VCG 成员并配置时隙交叉
- D、创建端口保护组(默认会创建数据平面的 lag)

| 別建端口保护    | ~~~~~~~~~~~~~~~~~~~~~~~~~~~~~~~~~~~~~~~ |  |  |  |  |  |  |  |  |
|-----------|-----------------------------------------|--|--|--|--|--|--|--|--|
| □属性       | 1                                       |  |  |  |  |  |  |  |  |
| 保护组名称     | protect                                 |  |  |  |  |  |  |  |  |
| 工作单板      | 1                                       |  |  |  |  |  |  |  |  |
| 工作端口      | 1 · · · ]                               |  |  |  |  |  |  |  |  |
| 保护单板      | 1                                       |  |  |  |  |  |  |  |  |
| 保护端口      | 2                                       |  |  |  |  |  |  |  |  |
| 外部命令      | 「清除 ▼                                   |  |  |  |  |  |  |  |  |
| 是否恢复      |                                         |  |  |  |  |  |  |  |  |
| 信号劣化      |                                         |  |  |  |  |  |  |  |  |
| 过重误码      |                                         |  |  |  |  |  |  |  |  |
| 延迟时间 (臺秒) | •                                       |  |  |  |  |  |  |  |  |
| 恢复等待时间(秒) | 60                                      |  |  |  |  |  |  |  |  |
|           |                                         |  |  |  |  |  |  |  |  |
| 默认民       | 默认时间                                    |  |  |  |  |  |  |  |  |
| 保护端口      | •                                       |  |  |  |  |  |  |  |  |
|           |                                         |  |  |  |  |  |  |  |  |
|           |                                         |  |  |  |  |  |  |  |  |
| 确定        |                                         |  |  |  |  |  |  |  |  |

图 3 端口保护

注: 第一次需手动进行上载后在接口管理一一LAG 接口下才会显示出来。

#### 第 17 页 共 23 页

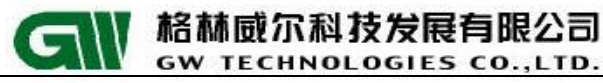

| 设备树 🕂 渊 🌮 设备管理视图 🛛 🔻                                                                                                    | DA test-LAG                | 亲口 ×               |                             |      |                    |        |                          |                      |                  |          |                 |  |
|----------------------------------------------------------------------------------------------------|----------------------------|--------------------|-----------------------------|------|--------------------|--------|--------------------------|----------------------|------------------|----------|-----------------|--|
| test<br>1-TWD-SCF                                                                                                    |                            |                    |                             |      | 刷新                 | 新建(    | 設し 制                     | <b>除</b> 手动倒换        |                  |          |                 |  |
|                                                                                                    | ID                         | 端口名称               | 备注                          | 管理状态 | 聚合方式               | 策略     | 模式                       | 角色                   | 管理VLAN           | 管理VLAN   | 主用端口            |  |
| 13-51M45-4                                                                                                    | 1                          | VCG_TRUNK_1_1      |                             | up   | 手动                 | 源MAC地址 | 负载分担                     | NONE                 | 使能               |          | 1-DMD-8GE Eth#1 |  |
|                                                                                                    |                            |                    |                             |      |                    |        |                          |                      |                  |          |                 |  |
| 功能树 🖌 自定义                                                                                                    | 1                          |                    |                             |      |                    |        |                          |                      |                  |          |                 |  |
| <ul> <li>● 接口管理</li> <li>● 51接口</li> <li>● 705振口</li> <li>● 2015振口</li> <li>● 50%振口</li> <li>● 50%振口</li> <li>● 50%通道</li> <li>● 高い通道</li> <li>■ ● 低い通道</li> <li>● (低い通道</li> <li>● (低い通道</li> <li>● (低い通道</li> <li>● (低い通道</li> <li>● (低い理由)</li> </ul> | 端口信息                       |                    |                             |      |                    |        |                          |                      |                  |          |                 |  |
|                                                                                                    | 成员端口                       |                    |                             |      |                    |        | 有效端口                     |                      |                  |          |                 |  |
| ● <b>法</b> 级联接口管理<br>● \$\UAIY管理<br>● \$\UAIY管理<br>● \$\UAIYLAN社务接口<br>● \$\UAIYLAN社务接口<br>● \$\UAIYLAN社务接口                                                                                                    | 端口<br>1-DMD-8G<br>1-DMD-8G | E_Eth#1<br>E_Eth#2 | 管理状态<br><sup>up</sup><br>up |      | 工作状态<br>up<br>down |        | 端口<br>1-DMD-8<br>1-DMD-8 | GE_Eth#1<br>GE_Eth#2 | 管理状态<br>up<br>up | up<br>do | 工作状态<br>wn      |  |
| ● ジム(P3時山) 局器<br>● ジ 三层接口<br>● 三层子接口<br>● MPIS管理<br>● MPIS管理                                                                                                    |                            |                    |                             |      |                    |        |                          |                      |                  |          |                 |  |

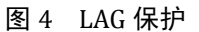

- 2. 电路 8GE 端口保护和分组 lag 共存时
  - A、电路端口保护的主端口要和分组 lag 的主用端口保持一致。
  - B、GPN710D 远端只需要配置 lag 1:1 (默认端口 id 小的为主端口;可以使用命令手动指定)
  - C、8GE 端口保护组的恢复等待时间为默认为 60s, SDH 默认恢复等待时间 300s。
  - D、拔单纤倒换时,需要开启局端和远端的端口 ALS 功能。
  - E、底层查看端口保护信息为 em dt 32

#### 注意事项:

- 1. 初始情况下,创建端口保护组,会自动创建数据平面的 lag(为了解决远端管理问题)
- 2. 8GE 端口保护组恢复等待时间默认 60s(与远端保持一致)
- 3. 8GE 端口保护拔单纤倒换时,需要开启局端和远端的端口 ALS 功能。
- 4. 710D 的 LAG 1:1 不支持外部命令。
- 5. DMD8GE 板卡端口保护支持强制倒换、人工倒换等外部命令,但不支持保护锁定。

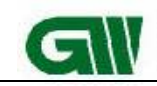

# 五、 网管配置方法

格林威尔私技发展有限公司

GW TECHNOLOGIES CO., LTD.

### 5.1 带内网管

Step 1: 串口登录/telnet 登录

串口登录:将设备自带的串口线一端连接到设备的 CONSOLE 口,另外一端连接电脑 串口,为设备加电,利用 HTT 或 CRT 登录软件登录到设备。

telnet 登录: 设备于 MGT 口存在默认 IP 地址: 192.168.76.76 使用网线将电脑和设备 连接一起,将电脑网卡配置 192.168.76.0/24 网段,利用 telnet 登录,用户名为 admin,密 码为 greenway。

Step 2: 在三层接口下配置 IP 地址,并绑定 VRF

#### 基于端口上网管配置如下:

GPN7600 (config)#int eth 8/1 GPN7600 (if-eth3/1)#ip vrf forwarding \_dcn\_vpn\_ GPN7600(if-eth3/1)# ip address 192.168.9.50 255.255.255.0. GPN7600(if-eth3/1)# exit

基于端口加 VLAN 上网管配置如下:

GPN7600(config)#int eth 1/1.200

GPN7600(config-subinterface-eth1/1.200)#encapsulation dot1q 200

GPN7600(config-subinterface-eth1/1.200)# ip vrf forwarding \_dcn\_vpn\_

GPN7600(config-subinterface-eth1/1.200)# ip address 192.168.9.50 255.255.255.0

GPN7600(config-subinterface-eth1/1.200)# exit

#### U/D 口上网管配置如下:

GPN7600(config)#vlan 4094 GPN7600(vlan-vlanAuto4094)#add port 17/1 u GPN7600(vlan-vlanAuto4094)#ip address 192.168.50.3/24 GPN7600(vlan-vlanAuto4094)#exit

Step 3: 右键单击网管物理视图空白处,选择创建对象。

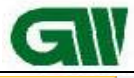

| 🔜 物理视图 🔺        |                                                  |  |
|-----------------|--------------------------------------------------|--|
| 🕨 🔍 🏹 🏹 🖓 🎒 🎸 🎒 |                                                  |  |
|                 | 创建对象<br>添加连接<br>图属性(D) Alt+D<br>排序 ↓<br>重新布局图(L) |  |
|                 | 保存图(S) Ctrl+S<br>保存所有图(M) Ctrl+M                 |  |
|                 | 更新( <u>R</u> ) F5                                |  |
|                 |                                                  |  |

格林威尔科技发展有限公司

GW TECHNOLOGIES CO., LTD.

选择 GPN 模块,填写网元名称。

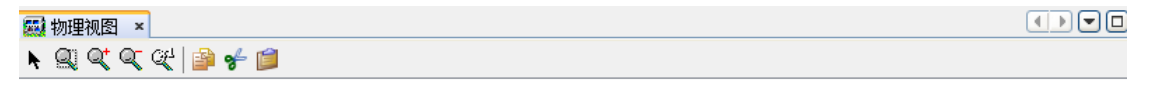

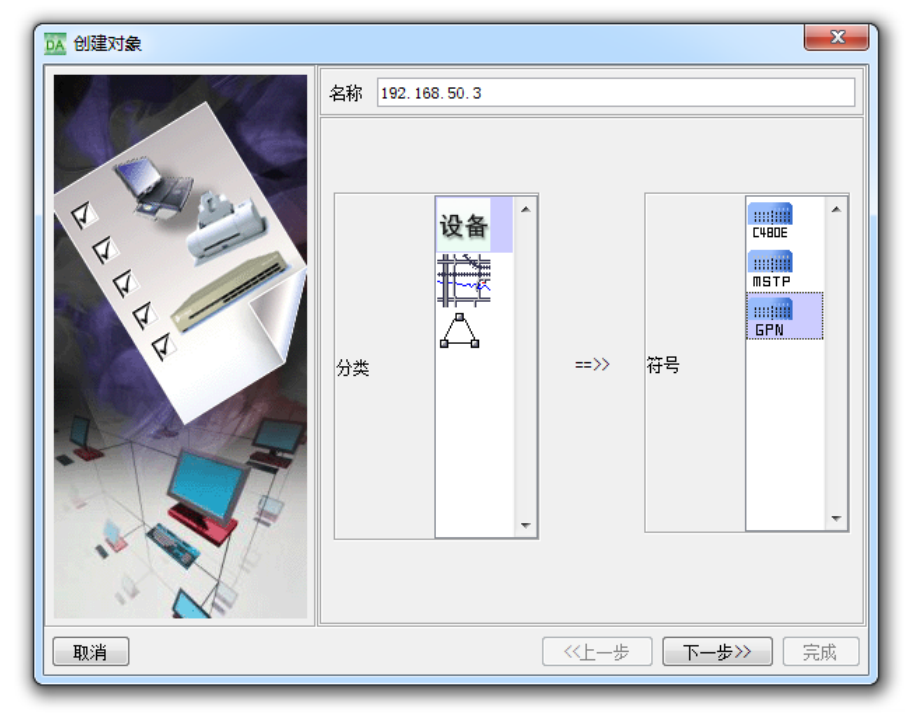

第 20 页 共 23 页

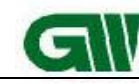

Step 5: 填写设备 IP,选择 snmp 版本,其余默认即可

格林威尔科技发展有限公司

GW TECHNOLOGIES CO., LTD.

| 9. <b>4</b> 4 | a a a a a a a a a a a a a a a a a a a |                                                          |                                                                                                    |  |
|---------------|---------------------------------------|----------------------------------------------------------|----------------------------------------------------------------------------------------------------|--|
|               |                                       | IP地址<br>子网摘码<br>SIMP版本<br>团体名<br>写团体名<br>适用场景<br>□ 非网关网元 | 192. 168. 50. 3]         255. 255. 255. 0         v2c ▼ Snmp端口 161         public         private         三层 |  |
|               |                                       | 网关网元公网IP地址                                               | 0. 0. 0. 0<br>( <b>《上一步</b> ) 下一步》) 完成                                                                       |  |

Step 6: 此时,若服务器与设备互向可以相互 ping 通,则创建网元成功。

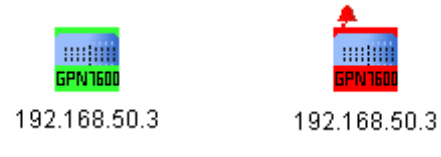

Step 7: Trapip 的配置:

网管配置: 网元>>网元管理器>>网元信息配置>>TRAP 配置

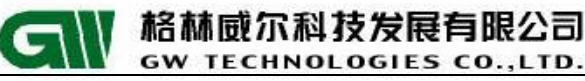

| 🖾 物理视图 🗙 网元配置数据管理                                                                                                 | × 网元管理器 ×                |                    |          |           |         |  |  |  |
|----------------------------------------------------------------------------------------------------|--------------------------|--------------------|----------|-----------|---------|--|--|--|
| 设备树 🕂 渊 🎜 设备管理视图                                                                                                  | ▼ 🔼 192. 168. 50. 3-网元信! | 急配置 ×              |          |           |         |  |  |  |
| 192. 168. 50. 3                                                                                                   | 系统信息 IP地址 团体:            | 字 Irap配置 网元时间 定时保存 |          |           |         |  |  |  |
| - (1) 1-EOS-8FX<br>- (1) 5-0MU822-4<br>- (1) 7-STMIS-4<br>- (1) 8-0MD-8GE<br>- (1) 16-0MD-8GE<br>- (1) 16-0MD-8GE | 状态                       |                    |          |           |         |  |  |  |
| 19-PWU48                                                                                                    | 参数                       |                    |          |           |         |  |  |  |
|                                                                                                    | 索引                       | IP地址*              | SIMP版本*  | 通讯名称*     | 4874    |  |  |  |
|                                                                                                    | 1                        | 10 10 22 11        | v2c      | - Inublic | 1562    |  |  |  |
|                                                                                                    | 2                        | 0.0.0              | v2c      | - public  | 世毎期約1/6 |  |  |  |
|                                                                                                    | 3                        | 0.0.0              | v2c      | - public  | 10.复新以直 |  |  |  |
|                                                                                                    | 4                        | 0.0.0              | v2c      | - public  |         |  |  |  |
|                                                                                                    | 5                        | 0, 0, 0, 0         | v2c      | public    |         |  |  |  |
|                                                                                                    | 6                        | 0.0.0.0            | - public |           |         |  |  |  |
|                                                                                                    | 7                        | 0.0.0              | v2c      | - public  |         |  |  |  |
|                                                                                                    |                          | 0.0.0              | v2c      | - public  |         |  |  |  |
| 功能物 🖊 自定义                                                                                                    | 9                        | 0.0.0              | v2c      | - public  |         |  |  |  |
| - 🖲 机架图                                                                                                    | 10                       | 0.0.0              | v2c      | public    |         |  |  |  |
| - 3 网元信息配置                                                                                                    | 11                       | 0.0.0              | v2c      | - public  |         |  |  |  |
| - 🖲 槽位/板卡管理                                                                                                    | = 12                     | 0.0.0              | v2c      | - public  |         |  |  |  |
| - 🖲 远端设备管理                                                                                                    | 13                       | 0.0.0              | v2c      | - public  |         |  |  |  |
| ─ ④ 版本管理                                                                                                    | 14                       | 0.0.0              | v2c      | - public  |         |  |  |  |
| — ④ DCIT管理                                                                                                    | 15                       | 0.0.0              | v2c      | - public  |         |  |  |  |
| — 🖲 DCC端口管理                                                                                                    | 16                       | 0.0.0              | v2c      | - vublic  |         |  |  |  |
| ── ⑧ 板卡业务模式                                                                                                    |                          |                    | T        |           |         |  |  |  |
| - ④ IP网关代管配置                                                                                                    |                          |                    |          |           |         |  |  |  |
| - ④ OSPF管理                                                                                                    |                          |                    |          |           |         |  |  |  |
| 💷 🖲 路由信息                                                                                                    |                          |                    |          |           |         |  |  |  |
| 🔏 接口管理                                                                                                    |                          |                    |          |           |         |  |  |  |
| — 🖲 E1接口                                                                                                    |                          |                    |          |           |         |  |  |  |
| ④ Ⅴ. 35接口                                                                                                    |                          |                    |          |           |         |  |  |  |
| - ④ PDH Ex接口                                                                                                    |                          |                    |          |           |         |  |  |  |
| ■ ⑤ SDH接口                                                                                                    |                          |                    |          |           |         |  |  |  |
| - <li>③ 高阶通道</li>                                                                                                 | *                        |                    |          |           |         |  |  |  |

命令行配置:

GPN7600(config)#config snmp trapreceiver add 10.10.22.11 version v2c community

public

//10.10.22.11 为网管服务器的 IP 地址

#### 5.2 带外网管

Step 1: 串口登录/telnet 登录

串口登录:将设备自带的串口线一端连接到设备的 CONSOLE 口,另外一端连接电脑 串口,为设备加电,利用 HTT 或 CRT 登录软件登录到设备。

telnet 登录: 设备于 MGT 口存在默认 IP 地址: 192.168.76.76, 使用网线将电脑和设备连接一起,将电脑网卡配置 192.168.76.0/24 网段,利用 telnet 登录,用户名为 admin, 密码为 greenway。

Step 2: 配置管理地址

GPN720-U1(config)#interface ethernet mgt GPN720-U1(config-if-mgt)#ip address 10.26.3.234/24 GPN720-U1(config-if-mgt)#exit //如果为 telnet 登录配置,修改 IP 地址之后需要重新登录 Step 3: 重复以上的 3-7 步

## 8GE 板卡注意事项

A.电路平面业务,8GE 板卡支持插入1-4/7-10/13-16 共12个槽位。 B.数据平面业务,8GE 板卡支持插入1-4/7/8/13/14 共8个槽位。

第 22 页 共 23 页

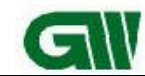

C.8GE 板卡端口默认工作模式为 NONE 模式, 默认走分组转发。 D.8GE 板卡目前支持和 OMU622 配合使用(VC12、VC3), OMU2G5 暂只支持 VC12。 E. 8GE 板卡必须配置一定的 FPAG、APP 版本(V02R17C02B036 及以上版本)。

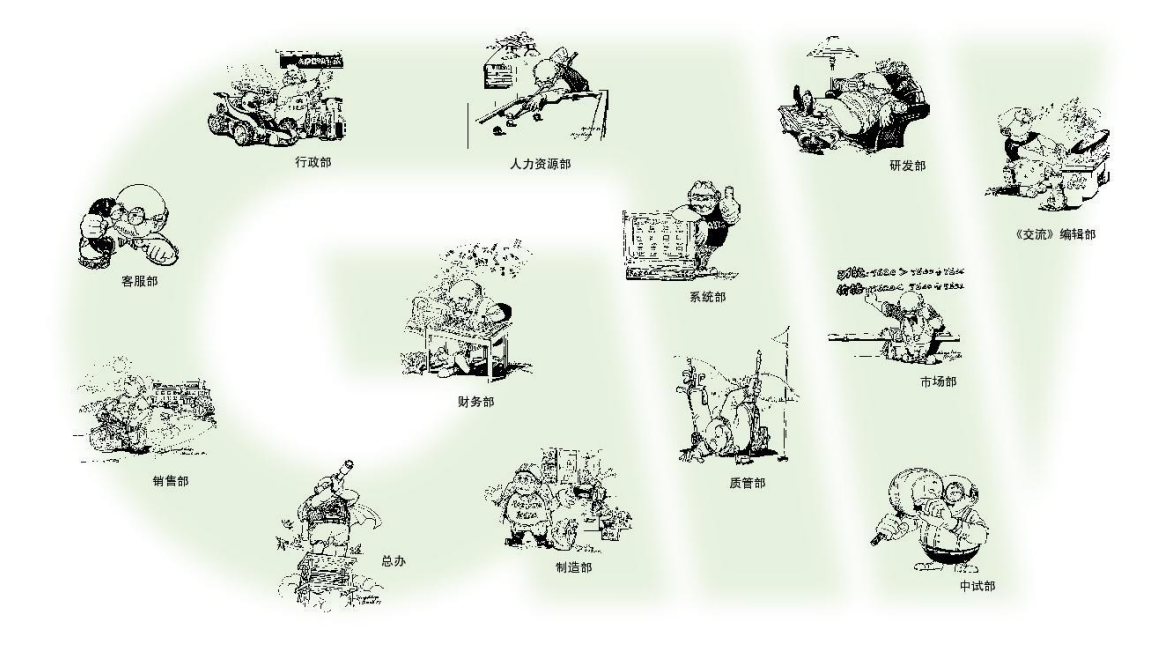

地址:北京市昌平区何营路8号院16号楼

邮编: 100085

电话: (86-10)62961177

传真: (86-10)82899881

技术服务热线: 400-810-9292

网址: <u>www.gwtt.com</u>

E-mail: <u>gwtt@gwtt.com</u>